## CUES Learning Portal

## **Evaluate Engagement**

| 1. After you've logged in and you're on your CU<br>Learning Portal Home page, click on "Groups                                                               | ES<br>"         | Resources                                             |               |  |
|----------------------------------------------------------------------------------------------------|-----------------|-------------------------------------------------------|---------------|--|
| under "Resources" and then click on your Credit<br>Union group.                                                                                              | dit             | Assignment                                            | 5 2           |  |
|                                                                                                    |                 | Saved                                                 | >             |  |
|                                                                                                    |                 | Shared                                                | >             |  |
|                                                                                                    |                 | Pathways                                              | >             |  |
|                                                                                                    |                 | Plans                                                 | >             |  |
| 2 Next click on the "Members" tab From here y                                                                                                    | (0)             | Groups                                                | >             |  |
| can see all the staff with access to the CUES<br>Learning Portal. The "Last Active" column will<br>the date the individual last engaged with th<br>platform. | list cu<br>e 56 | JES Staff<br>members - Private Gro<br>ed Members Insi | ghts Settings |  |
| CUES Staff<br>56 members · Private Group                                                                                                    |                 |                                                       | ···· Joined   |  |
| Feed Members Insights Settings                                                                                                    |                 |                                                       |               |  |
| Q Search for a member                                                                                                    |                 |                                                       | Invite Member |  |
| Name 🗢                                                                                                    | Date Joined \$  | Last Active 🗢                                         | Points        |  |
| Dennis Clark<br>dennis@cues.org                                                                                                    | 10/01/22        | 8 minutes ago                                         | 4 ***         |  |
| Isaiah Keyes<br>Isaiah@cues.org                                                                                                    | 12/22/22        | 41 minutes ago                                        | 9 ***         |  |
| Nicole Morrison<br>nicole@cues.org                                                                                                    | 02/14/18        | 5 hours ago                                           | 2021 ***      |  |
| Lori Welder<br>Lori W@cues.org                                                                                                    | 11/08/22        | 5 hours ago                                           | 2041          |  |
| Laura Gibbs<br>laurag@cues.org                                                                                                    | 02/14/18        | 6 hours ago                                           | 602 ***       |  |

1

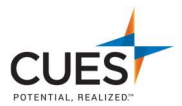

3. Click the "Insights" tab to view:

Total Active Users: Number of active users within the specified timeframe.

**Viewed Item**: Number of content that has been viewed, but not marked complete within the specified timeframe.

**Completed Items:** Number of content that has been marked completed within the specified timeframe.

Shared Item: Content Shared with individuals or groups withing the specified timeframe.

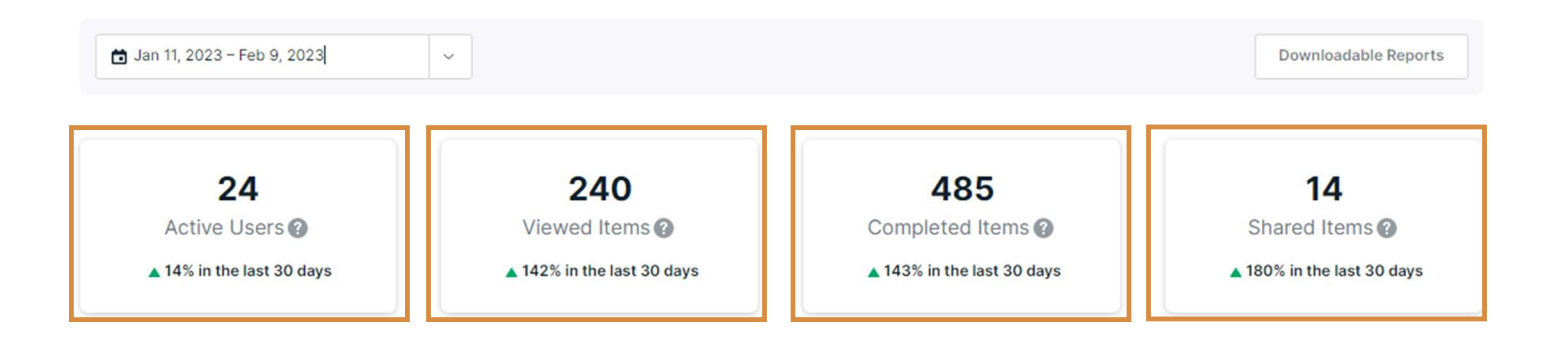

**Learning Summary:** This chart outlines the type of content that has been completed (vidoes, articles, courses, etc.). You can change what's filtered to show by clicking on the "Show" dropdown.

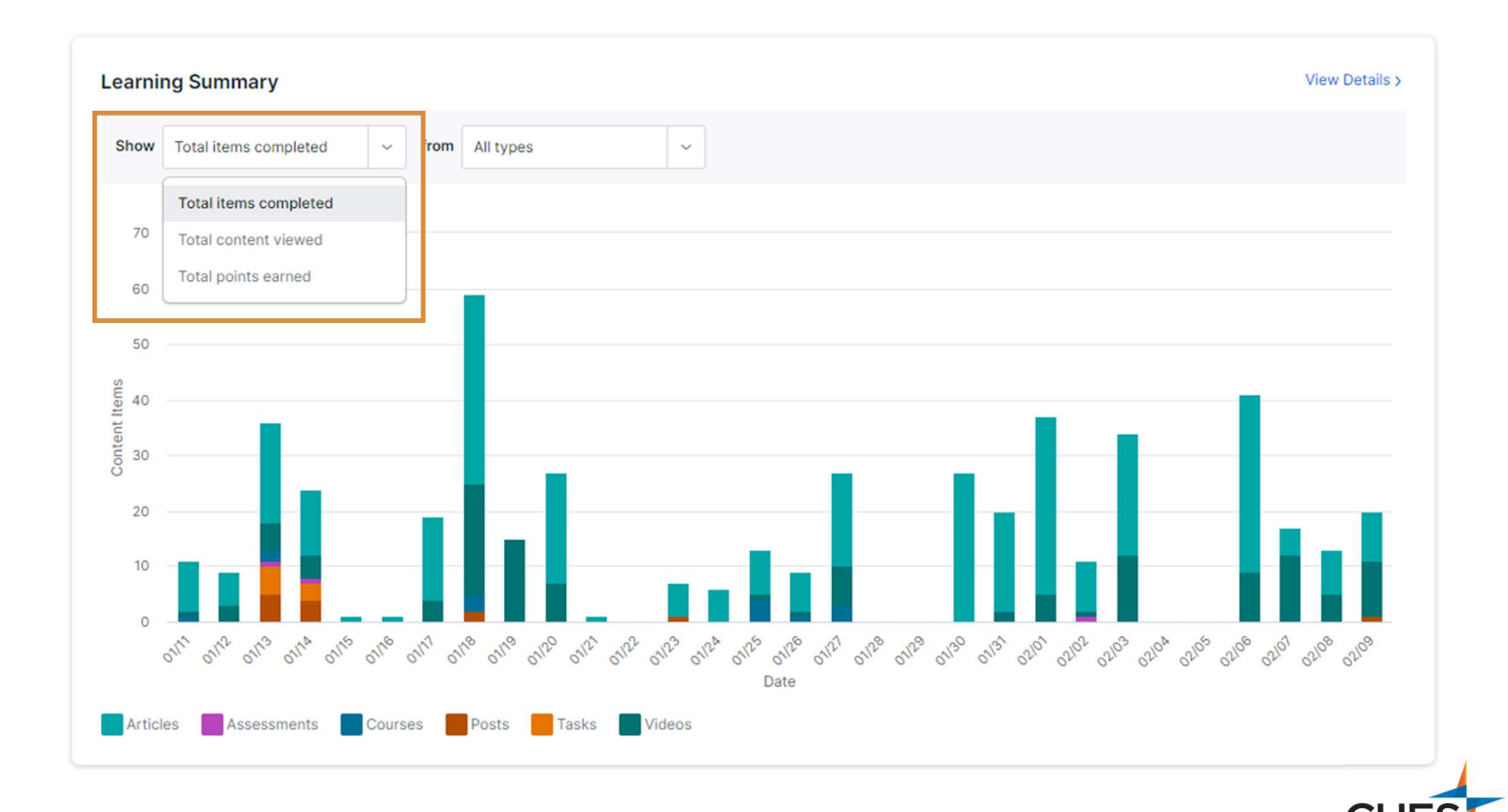